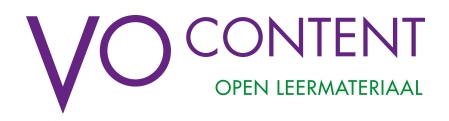

## Toevoegen van Eindexamen-site aan de "wereldbol" in Magister ELO -Bronnen

Voor een beheerder met de juiste rechten moeten de volgende stappen genomen worden. De volgende stappen kunnen ALLEEN uitgevoerd worden in de RDP-modus (toegang via extern bureaublad). In de browseromgeving zijn niet de juiste zaken zichtbaar.

 Ga in Magister naar ELO – Bronnen. In de boomstructuur staan onder de optie Digitaal materiaal twee iconen van Kennisnet. Dit zijn de standaard koppelingen die in Magister via de Kennisnetfederatie al aanwezig zijn voor docenten en voor leerlingen. Klik op één van die iconen en er verschijnt een lijstje van sites die via de "wereldbol" in bronnen met SSO op te roepen zijn en voor die groep al beschikbaar zijn.

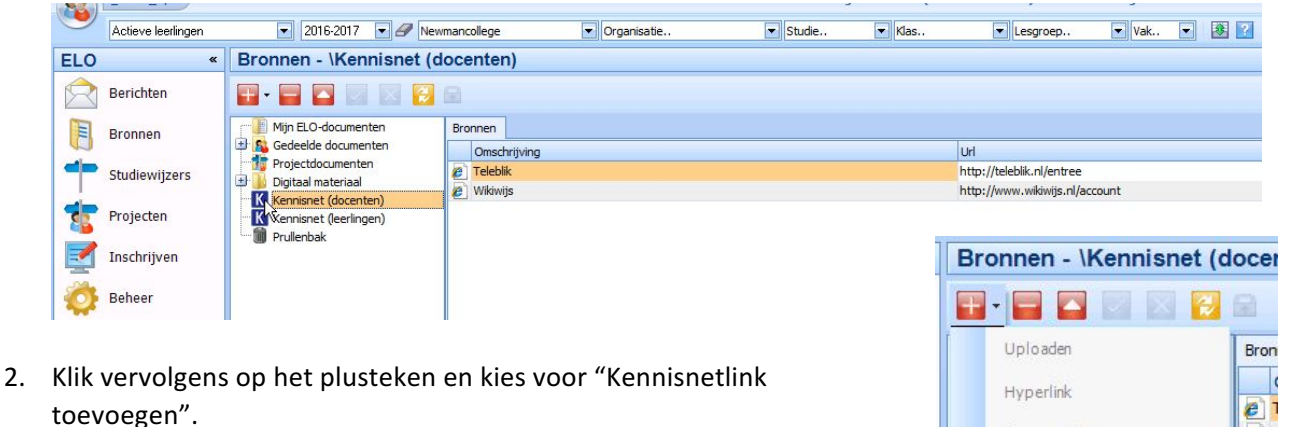

3. Vul in het volgende scherm een begrijpelijke naam in en de url van de Eindexamensite. Dit laatste kan eenvoudig door in een browser de site te openen en de link te kopiëren en in de juiste regel te plakken.

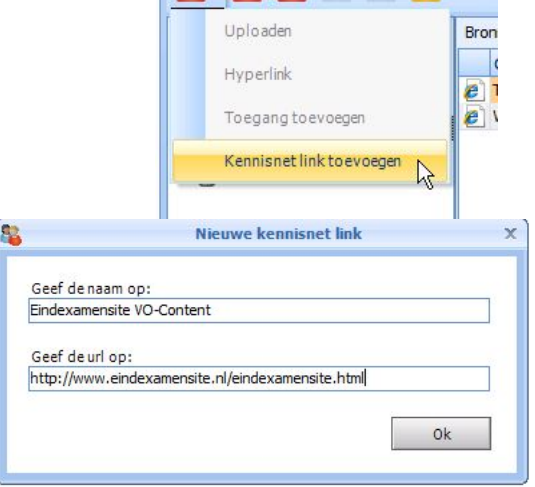

4. De link is nu toegevoegd aan de keuzemogelijkheden via het "wereldbolletje". Als je daar op de link klikt opent de eindexamensite op het inlogscherm. Zodra je daar op "LOGIN" rechtsboven klikt wordt je met je schoolgegevens ingelogd (SSO).

Dezelfde stappen kunnen ook genomen worden voor de leerlingen.

| Bronnen                   |                                                  |
|---------------------------|--------------------------------------------------|
| Omschrijving              | Url                                              |
| 🥟 Teleblik                | http://teleblik.nl/entree                        |
| 🥙 Wikiwijs                | http://www.wikiwijs.nl/account                   |
| Eindexamensite VO-Content | http://www.eindexamensite.nl/eindexamensite.html |